## Step-by-Step Guide to Portal Applications – Mobile Edition as of 01.11.24

1. Under the 'Menu' tab on the app, click on 'Join or Renew Now!

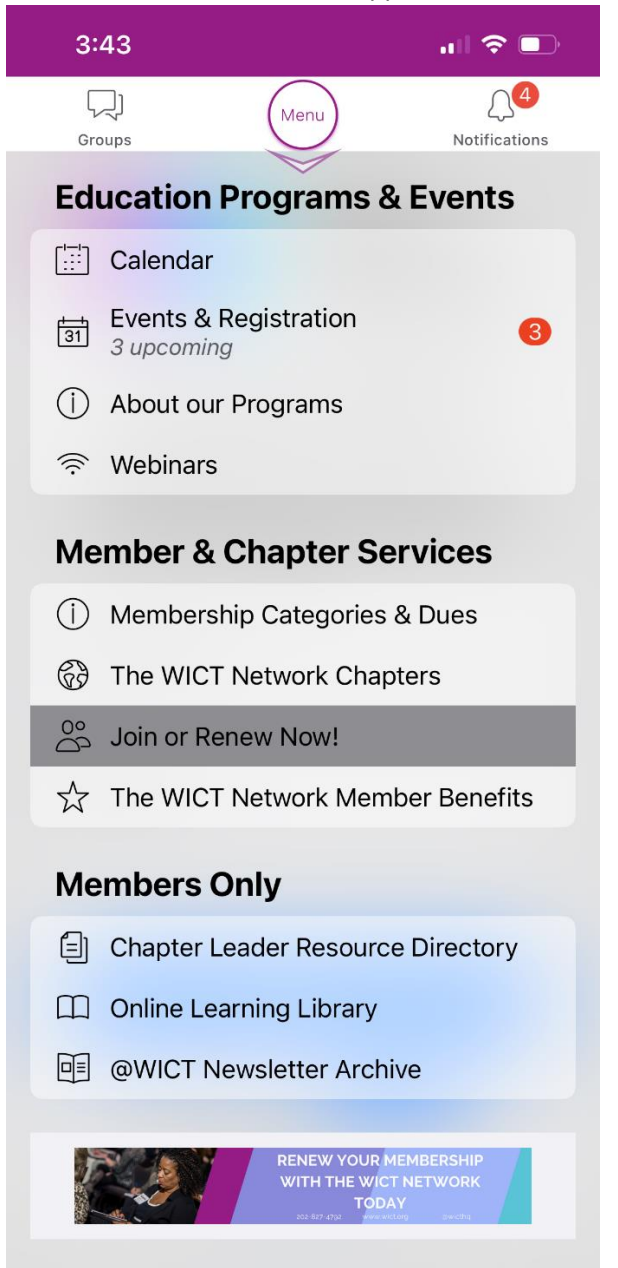

2. Fill out the first page of the application with your basic contact information. If you are a renewing member, this information should be prepopulated.

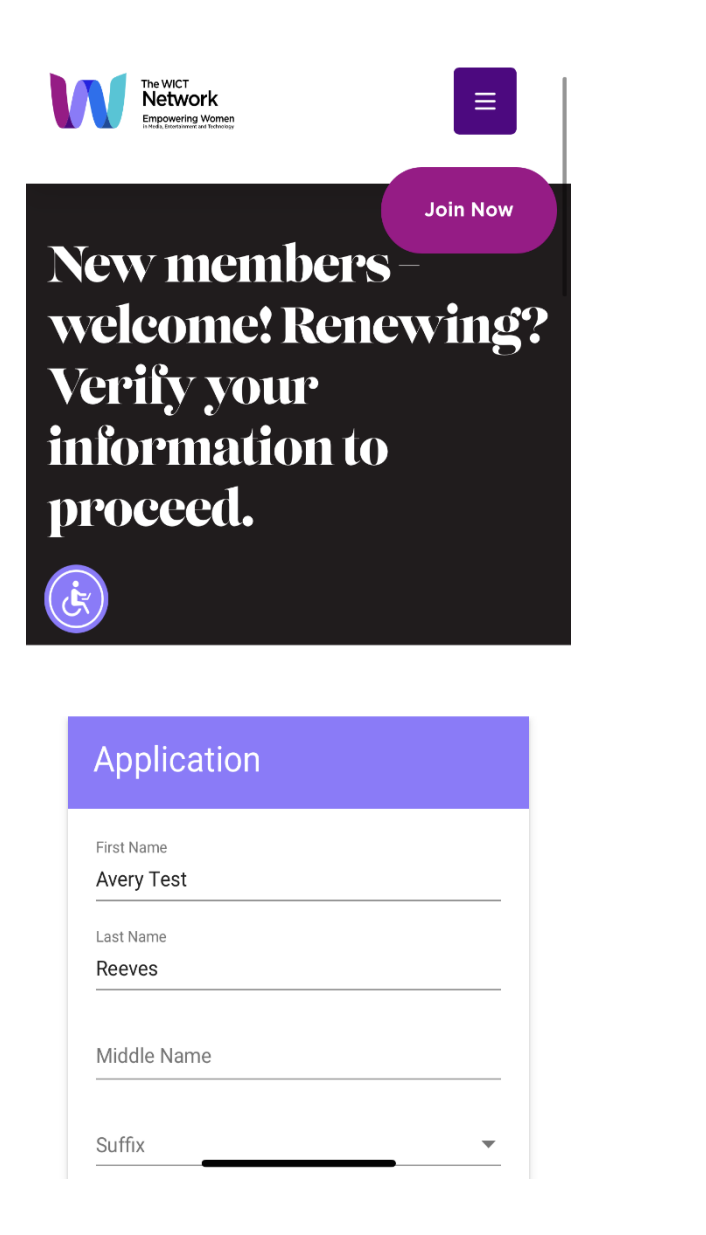

|                                     | Join Nov |
|-------------------------------------|----------|
| State                               |          |
| Zipcode                             |          |
| Country                             | •        |
| Gender                              | •        |
| Preferred Pronoun                   | •        |
| Ethnicity *<br>Prefer not to answer | •        |
| Highest Education Level             | •        |
| Generation Demographics             | •        |
|                                     |          |

3. The second page of the application is company specific. Fields denoted with an asterisk must be completed before moving onto the next page. You may have to scroll to the right to view the 'Next' button.

|                                                                                                    |                                                                 | To develop professionally, To                            | buil Join No |
|----------------------------------------------------------------------------------------------------|-----------------------------------------------------------------|----------------------------------------------------------|--------------|
| Conneast                                                                                                    |                                                                 | Select your primary chapter *                            |              |
|                                                                                                    |                                                                 | Greater Philadelphia                                     | •            |
| PERNR (Personnel Number) *                                                                                                    |                                                                 |                                                          |              |
| 0000                                                                                                    |                                                                 | Title Designation *                                      |              |
|                                                                                                    |                                                                 | Director                                                 | -            |
| D&I Code                                                                                                    |                                                                 |                                                          |              |
|                                                                                                    |                                                                 | Occupational Emphasis *                                  |              |
| Comcast Division *                                                                                                    |                                                                 | Accounting / Finance                                     | -            |
| Comcast – Central Division                                                                                                    | •                                                               | Vacr lained Industry *                                   |              |
|                                                                                                    |                                                                 |                                                          |              |
| Check if you are a Director level or                                                                                                    | above                                                           |                                                          |              |
|                                                                                                    |                                                                 |                                                          |              |
|                                                                                                    |                                                                 |                                                          |              |
| Please type Manager name. If your ma                                                                                                    | nager                                                           | Who referred you to The WIC                              | T Network?   |
| Please type Manager name. If your ma                                                                                                    | nager <del>I</del>                                              | Who referred you to The WIC                              | T Network?   |
| Please type Manager name. If your ma                                                                                                    | nager                                                           | Who referred you to The WIC                              | T Network?   |
| Please type Manager name. If your ma<br>Have you attended any of the WICT Network's chap<br>Yes                                                                                                    | nager<br>ter event                                              | Who referred you to The WIC<br>Referred by Email Address | T Network?   |
| Please type Manager name. If your ma<br>Have you attended any of the WICT Network's chap<br>Yes                                                                                                    | nager                                                           | Who referred you to The WIC<br>Referred by Email Address | T Network?   |
| Please type Manager name. If your man<br>Have you attended any of the WICT Network's chap<br>Yes<br>Which benefits of The WICT Network do you current<br>WICT chapter events, Chapter mentoria                                                                | In ager I                                                       | Who referred you to The WIC<br>Referred by Email Address | T Network?   |
| Please type Manager name. If your man<br>Have you attended any of the WICT Network's chap<br>Yes<br>Which benefits of The WICT Network do you current<br>WICT chapter events, Chapter mentoring                                                               | nager<br>ter event<br>ly use or<br>ng p T                       | Who referred you to The WIC                              | T Network?   |
| Please type Manager name. If your man<br>Have you attended any of the WICT Network's chap<br>Yes<br>Which benefits of The WICT Network do you current<br>WICT chapter events, Chapter mentoring<br>Does this Comcast-sponsored membership suppor              | ter event  ty use or  ty our pro                                | Who referred you to The WIC                              | T Network?   |
| Please type Manager name. If your man<br>Have you attended any of the WICT Network's chap<br>Yes<br>Which benefits of The WICT Network do you current<br>WICT chapter events, Chapter mentoring<br>Does this Comcast-sponsored membership suppor<br>Very Much | nager I                                                         | Who referred you to The WIC                              | T Network?   |
| Please type Manager name. If your man<br>Have you attended any of the WICT Network's chap<br>Yes<br>Which benefits of The WICT Network do you current<br>WICT chapter events, Chapter mentoring<br>Does this Comcast-sponsored membership suppor<br>Very Much | nager I                                                         | Who referred you to The WIC                              | T Network?   |
| Please type Manager name. If your man<br>Have you attended any of the WICT Network's chap<br>Yes<br>Which benefits of The WICT Network do you current<br>WICT chapter events, Chapter mentoring<br>Does this Comcast-sponsored membership suppor<br>Very Much | nager I ter event ty use or ng p  tyour pro tyour pro tyour pro | Who referred you to The WIC                              | T Network?   |

4. You will then be offered one to two different membership options based on the information you completed on the prior page.

| The WICT<br>Network<br>Empowering Women<br>http://www.              | ≡                                                 |
|---------------------------------------------------------------------|---------------------------------------------------|
|                                                                     | Join Now                                          |
| Corporate Exe<br>Membership                                         | cutive                                            |
| R                                                                   |                                                   |
| Net                                                                 | wict<br>work                                      |
| Empowe<br>in Media, Enterta<br>Corporate Executive<br>Price: \$0.00 | ring Women<br>Inment and Technology<br>Membership |
| ADD                                                                 | TO CART                                           |
| JOIN OUR MAILING LIST                                               |                                                   |

5. Then add the membership to your cart. The dues amount should be listed as '0.00.'

6. You will then be taken to your shopping cart. You should see both a membership and chapter listed in your cart. You must click 'review order and checkout' to advance the application.

| 3:   | 31 穼                                             | • |
|------|--------------------------------------------------|---|
|      |                                                  |   |
| N    | The WICT<br>Network<br>Empowering Women          |   |
| Sh   | opping Cart                                      | w |
|      | REVIEW ORDER AND CHECKOUT                        |   |
|      | X<br>Orantez Dhiladalahin 1                      | I |
| (iz) | Greater Philadelphia - 1<br>Description:<br>Year |   |
|      | Quantity: 1                                      |   |
|      | <b>Unit Price:</b> \$0.00                        |   |
|      | Total Price: \$0.00                              |   |
|      |                                                  |   |
|      | ×                                                |   |
|      | Corporate Executive<br>Membership                |   |
|      | Quantity: 1                                      |   |
|      | Unit Price: \$0.00                               |   |

7. The second to last page of the application allows you to review your order and billing information before confirming your order. As a reminder, you will not be charged for the membership. You must click 'confirm order' to properly complete the application and gain membership.

| The WICT<br>Network<br>Empowering Women | ≡             |   |
|-----------------------------------------|---------------|---|
| Review Order                            | Join Now      |   |
| Payment Information                     |               |   |
|                                         | CONFIRM ORDER |   |
| Billing Information                     |               |   |
| First Name*<br>Avery Test               |               |   |
| Last Name*<br>Reeves                    |               |   |
| Email<br>avery_reeves@comcast.com       |               |   |
| Telephone<br>0000000000                 |               |   |
| Street Address 1*                       |               |   |
| < > ①                                   | <u></u>       | C |

8. The final screen of the application provides you with confirmation of your order. You will also receive a confirmation email with details of your membership. If you do not receive a confirmation email, your membership application was not processed.